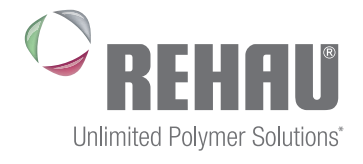

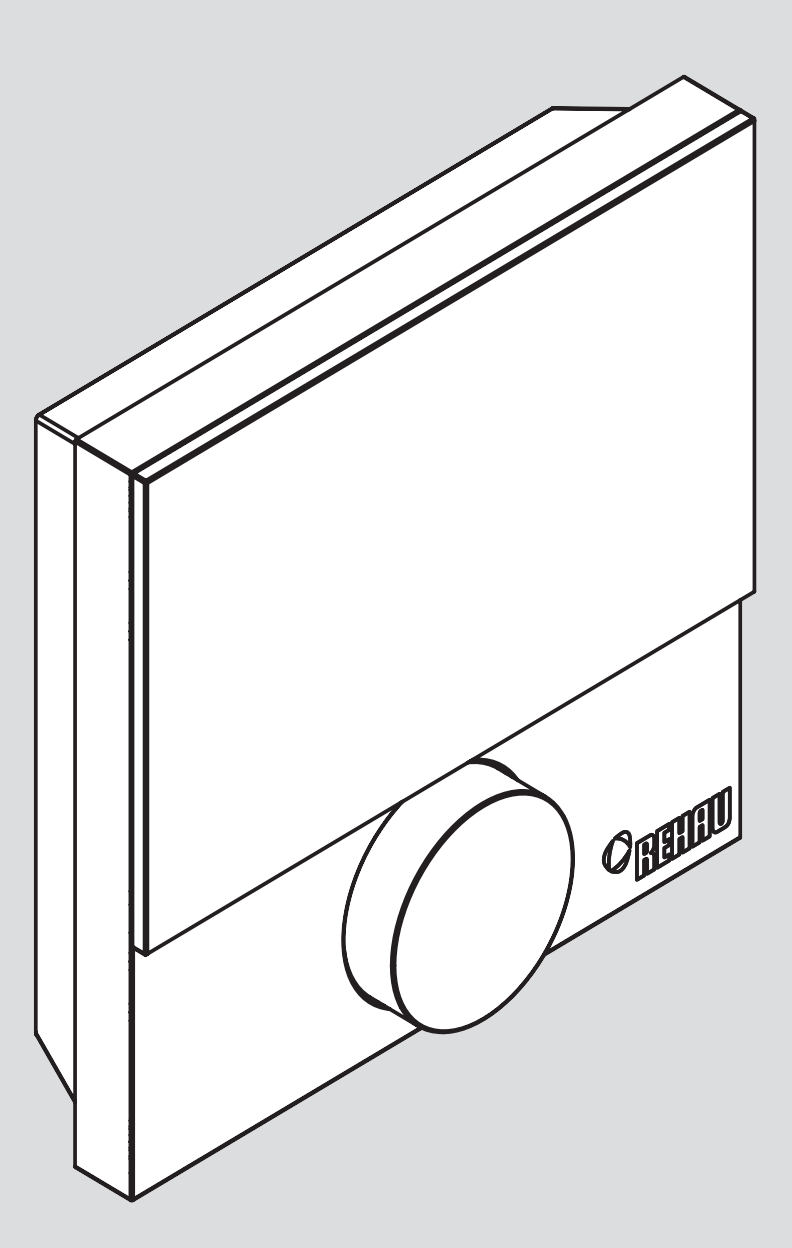

## THERMOSTAT NEA SMART R D Notice d'installation et d'utilisation

\* Des solutions polymères à l'infini

## SOMMAIRE

| 1   | Sécurité                                           | 3  |
|-----|----------------------------------------------------|----|
| 1.1 | Symboles utilisés                                  | 3  |
| 1.2 | Utilisation conforme                               | 3  |
| 1.3 | Consignes de sécurité générales                    | 3  |
| 2   | Description                                        | 4  |
| 2.1 | Caractéristiques techniques                        | 4  |
| 2.2 | Conformité                                         | 4  |
| 3   | Installation                                       | 5  |
| 3.1 | Contenu de la livraison                            | 5  |
| 3.2 | Montage                                            | 5  |
| 4   | Utilisation                                        | 7  |
| 4.1 | Vue d'ensemble et affichages                       | 7  |
| 4.2 | Utilisation                                        | 8  |
| 4.3 | Première mise en service (y compris appariement)   | 8  |
| 4.4 | Test de connexion                                  | 8  |
| 4.5 | Programmes confort – Mode Smart-Start / Smart-Stop | 8  |
| 4.6 | Vue d'ensemble des fonctions de style de vie       | 8  |
| 4.7 | Fonctions de style de vie                          | 9  |
| 4.8 | Vue d'ensemble des paramètres                      | 9  |
| 4.9 | Paramètre                                          | 10 |
| 5   | Dépannage, nettoyage et recyclage                  | 11 |
| 5.1 | Dépannage                                          | 11 |

| 0.1 | Doparnago                  |    |
|-----|----------------------------|----|
| 5.2 | Remplacement des batteries | 11 |
| 5.3 | Nettoyage                  | 11 |
| 5.4 | Recyclage                  | 11 |

Vous trouverez des informations supplémentaires sur le système de régulation Nea Smart et tous les documents à télécharger à l'adresse

www.rehau.com/neasmart

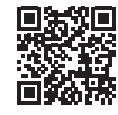

# 1 SÉCURITÉ

### 1.1 Symboles utilisés

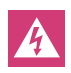

Présente un danger pour l'intégrité physique et la vie des personnes.

### 1.2 Utilisation conforme

Le thermostat Nea Smart R D (également appelé thermostat D ci-après) s'utilise avec le boîtier de connexion Nea Smart 230 V.

L'appareil permet

- de commander le boîtier de connexion Nea Smart R 230 V,
- de mesurer la température ambiante et de régler la température de consigne souhaitée dans la zone chauffée assignée.

Le fabricant ne peut être tenu pour responsable en cas d'utilisation différente et non conforme.

#### 1.3 Consignes de sécurité générales

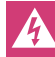

Danger de mort par ingestion

Les enfants en bas âge risquent d'avaler le bouton rotatif. Monter le thermostat hors de la portée des enfants en bas âge.

Cette notice appartient à l'appareil.

Conserver la notice en lieu sûr et la transmettre à l'utilisateur suivant le cas échéant.

## 2 **DESCRIPTION**

#### 2.1 Caractéristiques techniques

|                                                | Thermostat Nea Smart R D                  |
|------------------------------------------------|-------------------------------------------|
| Contrôle de la température<br>du sol           | Sonde déportée Nea Smart (en option)      |
| Alimentation électrique                        | 2 x LR03/AAA (micro-batterie)<br>alcaline |
| Autonomie de la batterie                       | > 2 ans                                   |
| Technologie sans fil                           | Radio, bande SRD 868 MHz                  |
| Portée                                         | 25 m (dans les bâtiments)                 |
| Indice de protection /<br>Classe de protection | IP20 / III                                |
| Température ambiante                           | 0 à 50°C                                  |
| Humidité ambiante                              | 5 à 80 %, sans condensation               |
| Dimensions (H x L x P)                         | 86 x 86 x 26,5 mm                         |
| Plage de réglage de la temp. de consigne       | 5 à 30°C                                  |
| Précision de la temp. de<br>consigne           | 0,2 K                                     |
| Plage de mesure de la<br>temp. ambiante        | 0 à 40°C (sonde int.)                     |
| Précision de mesure de la sonde NTC int.       | ±0,3 K                                    |

Tab. 2-1 Caractéristiques techniques du thermostat Nea Smart R D

#### 2.2 Conformité

Ce produit porte le marquage CE et est conforme aux directives :

- 2004/108/CE modifiée « directive du Conseil sur le rapprochement des législations des États Membres concernant la compatibilité électromagnétique »
- 2006/95/CE modifiée « directive du Conseil sur le rapprochement des législations des États Membres concernant le matériel électrique dans certaines limites de tension »
- Réglementation concernant les équipements hertziens et les équipements terminaux de télécommunications et la directive 1999/5/CE (R&TTE)

D'autres exigences de sécurité peuvent s'appliquer à l'installation complète et doivent être respectées par l'installateur.

**INSTALLATION** 3

#### 3.1 Contenu de la livraison

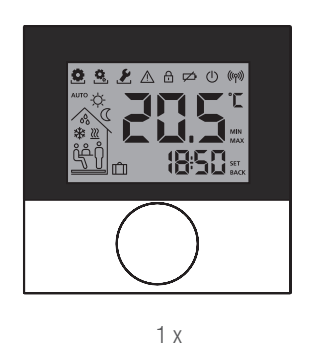

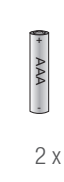

#### Accessoires :

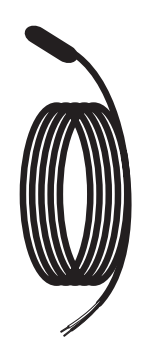

Sonde déportée Nea Smart Fig. 3-1 Contenu de la livraison

#### 3.2 Montage

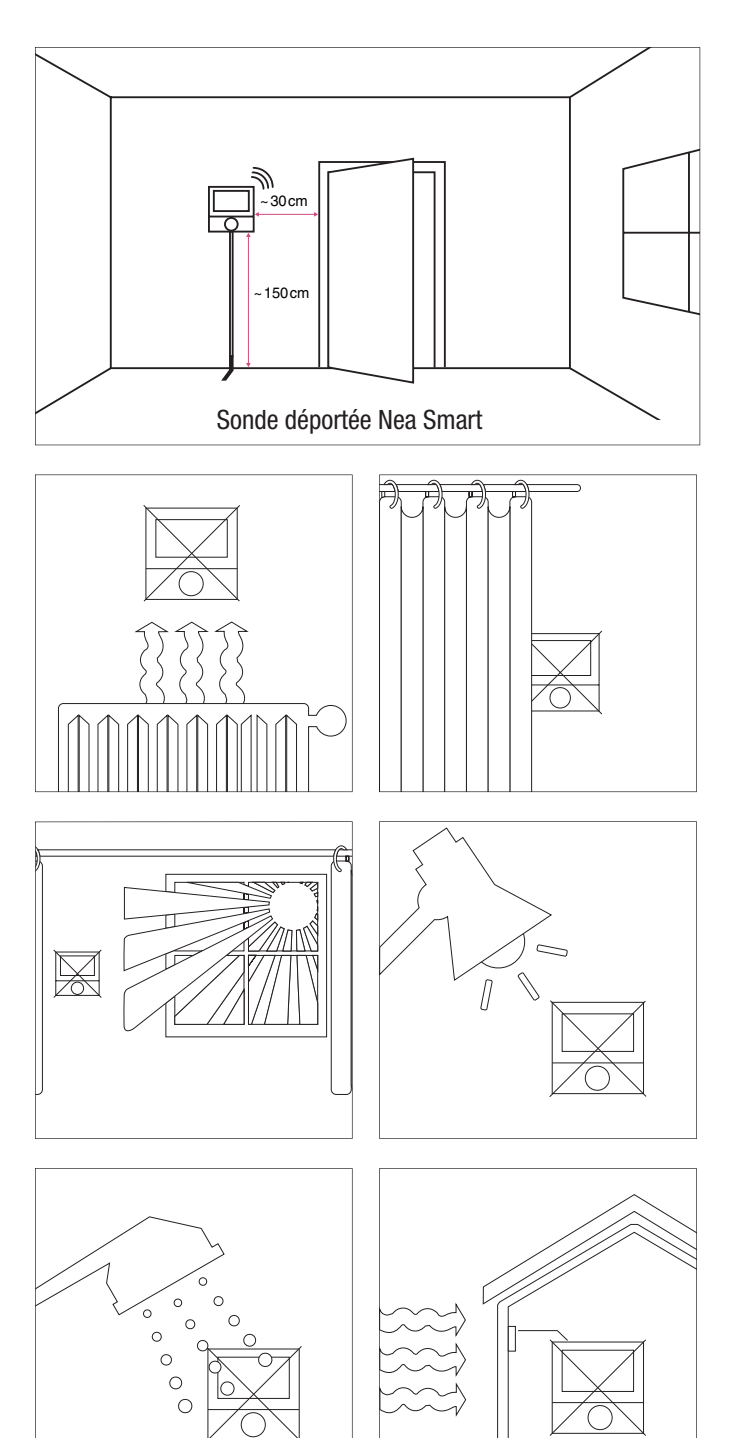

Fig. 3-2 Indications sur le lieu de montage du thermostat

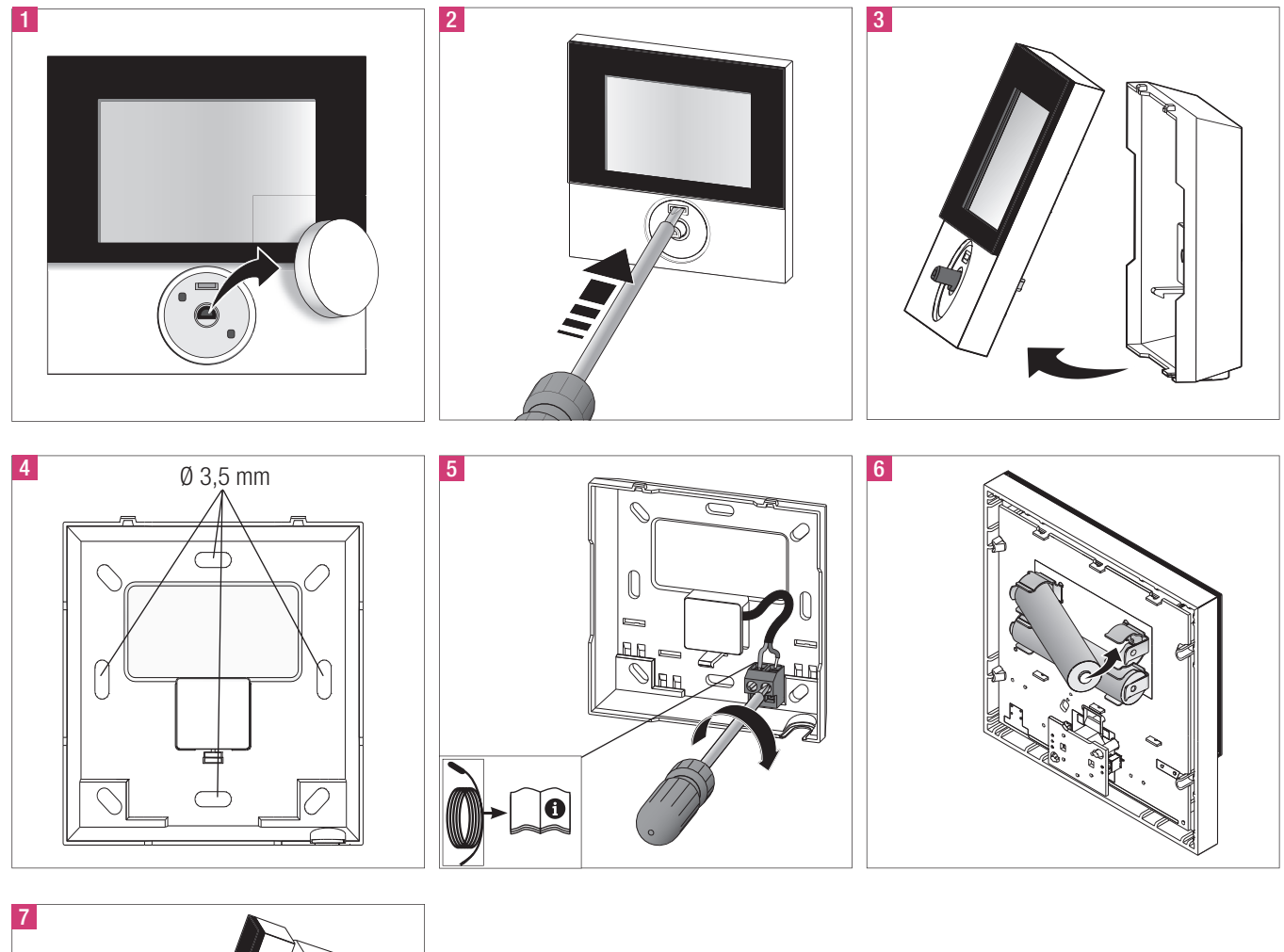

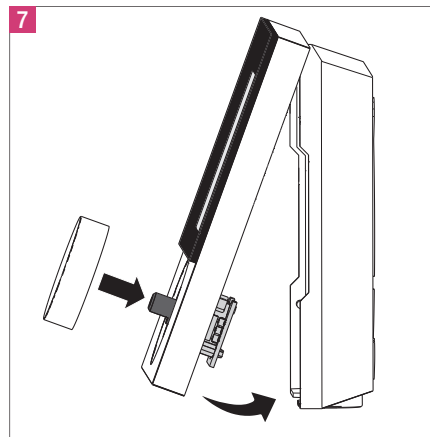

Fig. 3-3 Montage et raccordement du thermostat

## 4 UTILISATION

### 4.1 Vue d'ensemble et affichages

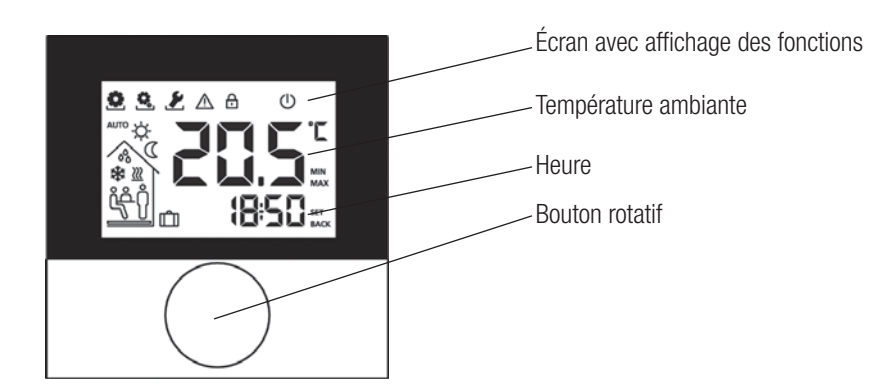

Fig. 4-1 Vue avant du thermostat Nea Smart R D

| Symbole  | Signification                             | Symbole          | Signification                                                                         |
|----------|-------------------------------------------|------------------|---------------------------------------------------------------------------------------|
| •        | Menu « Fonctions » actif                  | C                | Mode nuit actif                                                                       |
| <u>Q</u> | Menu « Paramètres » actif                 | 0 <sup>0</sup> 0 | Présence de condensation, mode refroidissement désactivé                              |
| ×        | Menu « Service » actif                    | *                | Mode refroidissement actif                                                            |
| $\wedge$ | Indication importante / dysfonctionnement | <u>}}}</u>       | Clignote : Mode Smart-Start / Smart-Stop<br>actif<br>Allumé(e) : Mode chauffage actif |
| Ð        | Sécurité enfant active                    | Ů                | Présence active (uniquement en mode automatique)                                      |
| $\not $  | Batterie faible                           | ڡؚٛڂؚڷ           | Fonction fête active                                                                  |
| Ċ        | Mode veille actif                         | Û                | Fonction vacances<br>Clignote : planifié<br>Allumé(e) : actif                         |
| ((ආ))    | Puissance d'émission                      |                  | Température minimale de plancher non atteinte                                         |
| Αυτο     | Mode automatique actif                    |                  |                                                                                       |
| \$÷      | Mode jour actif                           |                  |                                                                                       |

Tab. 4-1 Signification des symboles affichés

#### 4.2 Utilisation

Le thermostat s'utilise avec le bouton rotatif :

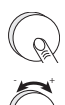

appuyer sur le bouton rotatif pour activer les menus et les fonctions.

La rotation permet le réglage la température de consigne ainsi que la navigation entre les menus et leurs fonctions.

Un niveau de base et trois menus sont disponibles.

#### Niveau de base :

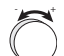

Tourner pour régler la température de consigne souhaitée.

#### Sélection de menu avec :

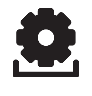

Fonctions : contient les principales fonctions de style de vie.

Ô,

Paramètres : contient de nombreux paramètres, comme les températures de chauffage et d'abaissement, la date, etc. Ce menu est nécessaire uniquement pour effectuer des modifications de base.

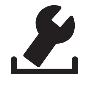

Service : contient les réglages pour le personnel qualifié (protégé par un code PIN, voir le manuel du boîtier de connexion)

#### 4.3 Première mise en service (y compris appariement)

- 1. Aucun autre boîtier de connexion à portée ne doit être actif en mode appariement.
- Activer la fonction d'appariement sur le boîtier de connexion pour la zone chauffée souhaitée (voir le manuel du boîtier de connexion Nea Smart R 230 V).
- 3. Appuyer sur le bouton rotatif pendant 3 secondes pour activer la fonction d'appariement (« Set » s'affiche à l'écran).
  - Le boîtier de connexion se connecte au thermostat.
  - Si le boîtier de connexion a déjà été programmé, la date et l'heure sont automatiquement prises en compte par le thermostat.

À la première mise en service du boîtier de connexion : Régler l'année, la date et l'heure en tournant / appuyant.

#### 4.4 Test de connexion

Appuyer sur le bouton rotatif pendant 3 secondes pour activer le test de connexion (« Set » s'affiche à l'écran).

La zone chauffée assignée à ce thermostat est commutée pendant 1 minute sur le boîtier de connexion, c'est-à-dire activée ou désactivée selon l'état de fonctionnement précédent.

#### 4.5 Programmes confort – Mode Smart-Start / Smart-Stop

Les programmes confort contiennent des périodes de chauffe prédéfinies qui peuvent être utilisées pour les jours ouvrés (1 à 5) et le week-end (6-7). En-dehors de ces périodes de chauffe, l'installation bascule en mode nuit. Sélectionner les programmes confort dans le menu Paramètres. Le mode Smart-Start / Smart-Stop du système calcule les délais de mise en marche nécessaires afin que la température souhaitée soit atteinte au début et à la fin des plages de chauffe programmées.

| Programme | Période confort 1 | Période confort 2 |
|-----------|-------------------|-------------------|
| PO        | 05:30 - 21:00     | _                 |
| P1        | 04:30 - 08:30     | 17:30 - 21:30     |
| P2        | 06:30 - 10:00     | 18:00 - 22:00     |
| P3        | 07:30 - 17:30     | _                 |
|           |                   |                   |

Tab. 4-2 Programmations horaires prédéfinies

Vous pouvez créer des programmes confort personnalisés avec le logiciel en ligne en accédant à www.ezr-home.de et les transférer vers le boîtier de connexion à l'aide de la carte microSD.

#### 4.6 Vue d'ensemble des fonctions de style de vie

Ce menu permet d'activer et de désactiver les fonctions de style de vie.

- 1. Appuyer sur le bouton rotatif.
- 2. Activer le menu « Fonctions de style de vie » en appuyant à nouveau.
- 3. Sélectionner la fonction de style de vie souhaitée.

Les fonctions de style de vie suivantes sont disponibles. Vous trouverez des informations supplémentaires dans le tableau « Fonctions » sur les pages suivantes.

jusqu'à 10 minutes peut être nécessaire pour que les modifications des fonctions de style de vie s'affichent sur tous les thermostats.

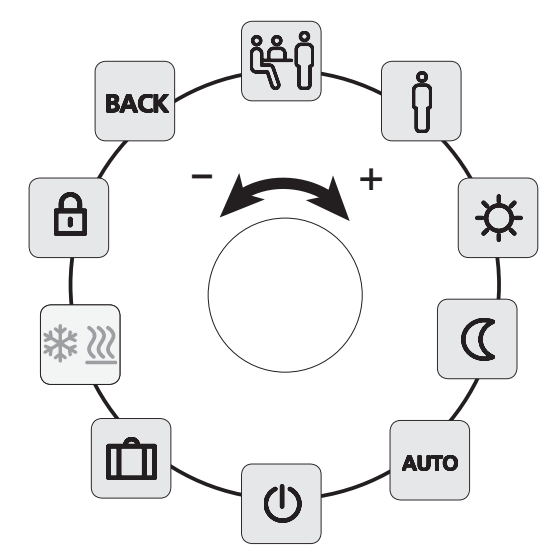

Fig. 4-2 Sélection de menu des fonctions de style de vie

#### 4.7 Fonctions de style de vie

| Fonction de style de<br>vie                                                                                                    | Symbole         | Étapes                                                                                                    |
|----------------------------------------------------------------------------------------------------|-----------------|----------------------------------------------------------------------------------------------------|
| Fête<br>désactive l'abaissement<br>de température pendant<br>XX heures                                                                                                    | <del>ڵۯ</del> ۠ | <ul> <li>Appuyer pour activer</li> <li>Régler la durée en heures (hh)</li> <li>Confirmer la saisie en<br/>appuyant.</li> </ul>                                                                                                   |
| Présence<br>Les périodes de chauffe<br>du week-end sont<br>également utilisées                                                                                                    | алто<br>Ů       | <ul> <li>Disponible uniquement les<br/>jours ouvrés en mode<br/>automatique.</li> <li>Appuyer pour activer.</li> </ul>                                                                                                    |
| pendant les jours ouvrés                                                                                                    | _               | <ul> <li>Quitter en s  électionnant une<br/>autre fonction de style de vie.</li> </ul>                                                                                                    |
| Jour (réglage par défaut)<br>régulation permanente<br>en fonction de la<br>température de consigne<br>réglée                                                                                                    | \$              | - Appuyer pour activer.                                                                                                    |
| Nuit<br>abaissement permanent<br>jusqu'à la température<br>de nuit programmée                                                                                                    | C               | - Appuyer pour activer.                                                                                                    |
| Automatique<br>réglage de température<br>automatique selon les<br>programmes confort<br>activés                                                                                                    | AUTO            | - Appuyer pour activer.                                                                                                    |
| Arrêt (veille) désactive le<br>thermostat, la tempéra-<br>ture continue de<br>s'afficher, le mode<br>hors-gel est activé                                                                                        | ¢               | <ul> <li>Appuyer pour arrêter le<br/>thermostat</li> <li>Appuyer à nouveau pour<br/>réactiver le thermostat</li> </ul>                                                                                                    |
| Sélection du mode<br>chauffage ou refroidis-<br>sement<br>Le mode de fonctionne-<br>ment peut être défini sur<br>le thermostat D lorsque<br>la fonction CO-Pilot est<br>activée sur le boîtier de<br>connexion. | *₩ <u>₩</u>     | <ul> <li>(CO-Pilot du boîtier de connexion<br/>est activée)</li> <li>Appuyer pour activer.</li> <li>Sélectionner le mode.</li> <li>Confirmer la saisie en<br/>appuyant.</li> </ul>                                               |
| Mode vacances<br>La température est<br>automatiquement<br>abaissée à la tempéra-<br>ture vacances réglée.                                                                                                    | Û               | <ul> <li>Appuyer pour activer</li> <li>1. Sélectionner la date de<br/>début et 2. Sélectionner la<br/>date de fin (jj:mm), appuyer<br/>pour confirmer.</li> <li>Désactiver le mode vacances<br/>en ouvrant à nouveau.</li> </ul> |
| Sécurité enfant<br>verrouille le thermostat                                                                                                    | ₿               | <ul> <li>Appuyer pour activer</li> <li>Appuyer longuement pour<br/>désactiver (&gt;3 s).</li> </ul>                                                                                                    |
| BACK (retour)<br>Le thermostat revient au<br>niveau de base                                                                                                    | BACK            | - Quitter le menu en appuyant                                                                                                    |

#### 4.8 Vue d'ensemble des paramètres

Ce menu est uniquement destiné aux modifications de base.

- Appuyer sur le bouton rotatif.
- Sélectionner le menu « Paramètres » et activer en appuyant à nouveau.

Les paramètres suivants sont disponibles. Vous trouverez des informations supplémentaires dans le tableau « Paramètres » sur les pages suivantes.

Les modifications des paramètres globaux s'affichent sur tous les thermostats après un délai pouvant aller jusqu'à 10 minutes.

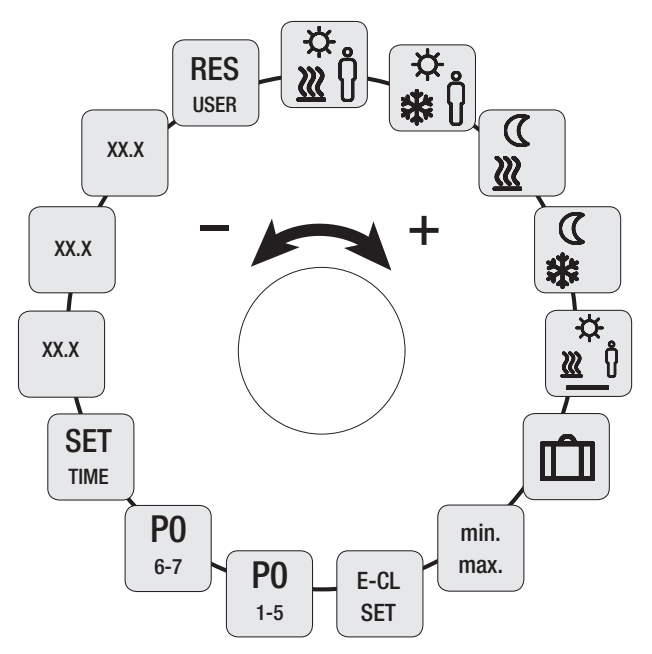

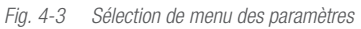

Tab. 4-3 Fonctions de style de vie

#### 4.9 Paramètre

| Paramètre                                                                                              | Symbole          | Étapes                                                                                                    | Paramètre                                                                                                    | Symbole      | Étapes                                                                                                    |
|----------------------------------------------------------------------------------------------------|------------------|----------------------------------------------------------------------------------------------------|----------------------------------------------------------------------------------------------------|--------------|----------------------------------------------------------------------------------------------------|
| Température<br>mode chauffage<br>présence                                                              | .☆<br>1)<br>10   | <ul> <li>Activer et régler la<br/>température souhaitée.</li> <li>Appuyer pour confirmer.</li> </ul>                                                         | Info version du logiciel<br>thermostat                                                                                 | So1<br>XX-XX | - Affichage de la version du<br>logiciel du thermostat                                                                  |
| Température<br>mode refroidissement<br>présence                                                        | ☆<br><b>≵</b> () | <ul> <li>Activer et régler la<br/>température souhaitée.</li> <li>Appuyer pour confirmer.</li> </ul>                                                         | Info version du logiciel<br>Boîtier de connexion                                                                       | So2<br>XX-XX | <ul> <li>Affichage de la version du<br/>logiciel du boîtier de<br/>connexion</li> </ul>                                 |
| Température<br>d'abaissement<br>mode chauffage                                                         | ر<br><u>۳</u>    | <ul> <li>Activer et régler la<br/>température souhaitée.</li> <li>Appuyer pour confirmer.</li> </ul>                                                         | Info version du logiciel<br>Contrôleur Ethernet                                                                        | So3<br>XX-XX | <ul> <li>Affichage de la version du<br/>logiciel du contrôleur<br/>Ethernet</li> </ul>                                  |
| Température<br>d'abaissement<br>mode refroidissement                                                   | €<br>*           | <ul> <li>Activer et régler la<br/>température souhaitée.</li> <li>Appuyer pour confirmer.</li> </ul>                                                         | Réinitialisation du<br>niveau utilisateur<br>Restaurer les valeurs<br>par défaut de tous les<br>réglages utilisateur ! | RES<br>USER  | <ul> <li>Activer et sélectionner Yes<br/>(oui)</li> <li>Appuyer pour réinitialiser<br/>toutes les fonctions.</li> </ul> |
| Température minimale<br>du plancher chauffant<br>(uniquement avec la<br>sonde déportée Nea)            | .☆<br>∭_()       | <ul> <li>Activer et régler la<br/>température de confort<br/>souhaitée (1,0 à 6,0 ≈<br/>18 °C à 28 °C)</li> <li>Appuyer pour confirmer.</li> </ul>           | Tab. 4-4 Paramètre                                                                                                    |              |                                                                                                    |
| Température<br>d'abaissement<br>vacances                                                               | Ŵ                | <ul> <li>Activer et régler la<br/>température souhaitée.</li> <li>Appuyer pour confirmer.</li> </ul>                                                         |                                                                                                    |              |                                                                                                    |
| Régler la limite de<br>température                                                                     | min.<br>max.     | <ul> <li>Activer</li> <li>Sélectionner la température<br/>min./max. réglable,<br/>toujours confirmer en<br/>appuyant</li> </ul>                              |                                                                                                    |              |                                                                                                    |
| Commande tempo-<br>relle via l'horloge<br>externe (au lieu des<br>programmations<br>intégrées P0 à P3) | E-CL<br>SET      | <ul> <li>Activer et sélectionner l'état</li> <li>On (marche) ou Off (arrêt).</li> <li>Appuyer pour confirmer</li> </ul>                                      |                                                                                                    |              |                                                                                                    |
| Sélectionner le<br>programme confort<br>pour les jours ouvrés                                          | P0<br>1-5        | <ul> <li>Activer et confirmer la<br/>saisie.</li> <li>Sélectionner le programme<br/>de style de vie (P0-P3) et<br/>activer.</li> </ul>                       |                                                                                                    |              |                                                                                                    |
| Sélectionner le<br>programme confort<br>pour le week-end                                               | P0<br>6-7        | <ul> <li>Activer et confirmer la<br/>saisie.</li> <li>Sélectionner le programme<br/>de style de vie (P0-P3) et<br/>activer.</li> </ul>                       |                                                                                                    |              |                                                                                                    |
| Régler l'heure / la<br>date                                                                            | SET<br>TIME      | <ul> <li>Activer, régler l'année<br/>(aaaa), le mois (mm) et le<br/>jour (jj) ainsi que l'heure<br/>(hh:mm), toujours appuyer<br/>pour confirmer.</li> </ul> |                                                                                                    |              |                                                                                                    |

### DÉPANNAGE, NETTOYAGE ET RECYCLAGE 5

#### Dépannage 5.1

Les symboles correspondants clignotent à l'écran pour signaler les erreurs.

| Affichage       | Signification                                                                | Solution possible                                                                                                    |
|-----------------|------------------------------------------------------------------------------|----------------------------------------------------------------------------------------------------|
| Ø               | Autonomie de batterie faible                                                 | <ul> <li>Remplacement imminent de la<br/>batterie nécessaire.</li> </ul>                                                                                                    |
| A ((p))         | Problème de<br>liaison radio avec<br>le boîtier de<br>connexion              | <ul> <li>Vérifier l'alimentation électrique<br/>du boîtier de connexion.</li> <li>Utiliser un répétiteur ou<br/>l'antenne active pour augmen-<br/>ter la portée.</li> <li>En cas de défaut, contacter un<br/>électricien.</li> </ul> |
| 20.5°           | Thermostat non<br>apparié                                                    | <ul> <li>Apparier à nouveau le<br/>thermostat.</li> <li>Contacter un électricien.</li> </ul>                                                                                                    |
|                 | Boîtier de<br>connexion éteint                                               | <ul> <li>Remettre le boîtier de<br/>connexion sous tension.</li> <li>En cas de défaut, contacter un<br/>électricien.</li> </ul>                                                                                                    |
| <b>Err</b> 0001 | Sonde de<br>température<br>interne<br>défectueuse                            | - Remplacer le thermostat.                                                                                                    |
| Err 0002        | Sonde de<br>température<br>externe<br>défectueuse                            | - Remplacement nécessaire,<br>contacter un électricien.                                                                                                    |
| Err 0004        | Autonomie de batterie critique                                               | - Remplacer immédiatement les<br>batteries                                                                                                    |
| <b>上</b>        | Boîtier de<br>connexion<br>introuvable<br>malgré un<br>appariement<br>réussi | <ul> <li>Vérifier l'alimentation électrique<br/>du boîtier de connexion.</li> <li>Apparier à nouveau le<br/>thermostat.</li> <li>Contacter un électricien.</li> </ul>                                                                |
| <b>Err</b> 0006 | Problème de<br>connexion entre<br>les boîtiers de<br>connexion               | <ul> <li>Vérifier l'alimentation électrique<br/>du boîtier de connexion.</li> <li>Contacter un électricien.</li> </ul>                                                                                                    |

Tab. 5-1 Affichage des erreurs sur l'écran

#### 5.2 **Remplacement des batteries**

Danger de mort en cas d'ingestion Ą Les enfants en bas âge risquent d'avaler les batteries / le bouton rotatif. Ne pas laisser le thermostat sans surveillance pendant le remplacement des batteries.

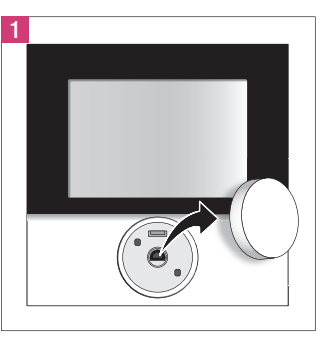

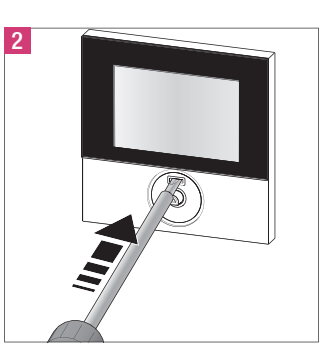

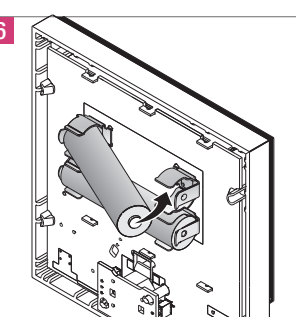

Remplacement des batteries Fig. 5-1

Activer le thermostat en appuyant après avoir remplacé les batteries. Les valeurs réglées précédemment sont restaurées.

#### 5.3 Nettoyage

Utiliser uniquement un chiffon doux, sec et sans solvant pour le nettoyage.

#### 5.4 Recyclage

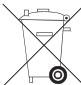

appareils usagés.

Ne pas jeter les batteries et le thermostat avec les déchets ménagers. L'utilisateur a l'obligation de remettre les appareils à un centre de collecte. Le tri sélectif et l'élimination appropriée des matériaux contribuent à la préservation des ressources naturelles et assure le recyclage afin de protéger la santé des personnes et préserver l'environnement. Contacter votre mairie ou

votre déchèterie locale pour connaître les centres de collecte de vos

La documentation est protégée par la loi relative à la propriété littéraire et artistique. Les droits qui en découlent, en particulier de traduction, de réimpression, de prélèvement de figures, d'émissions radiophoniques, de reproduction photomécanique ou par des moyens similaires, et d'enregistrement dans des installations de traitement des données sont réservés. Nos conseils d'application technique, écrits ou oraux, fondés sur notre expérience et nos meilleures connaissances, sont cependant donnés sans engagement de notre part. Des conditions de travail que nous ne contrôlons pas ainsi que des conditions d'application autres excluent toute responsabilité de notre part. Nous conseillons de vérifier si le produit REHAU est bien approprié à l'utilisation envisagée. Etant donné que l'application, l'utilisation et la mise en oeuvre de nos produits s'effectuent en dehors de notre contrôle, elles n'engagent que votre seule responsabilité. Si, malgré tout, notre responsabilité venait à être mise en cause, elle serait limitée à la valeur de la marchandise que nous avons livrée et que vous avez utilisée. Notre garantie porte sur une qualité constante de nos produits conformément à nos spécifications et à nos conditions générales de livraison et de paiement.

© REHAU AG + Co Rheniumhaus 95111 Rehau (Allemagne) Sous réserve d'erreurs et de modifications

AGENCES COMMERCIALES REHAU BE : Bruxelles, +32 16 399911, bruxelles@rehau.com

954624 BE FR 04.2015